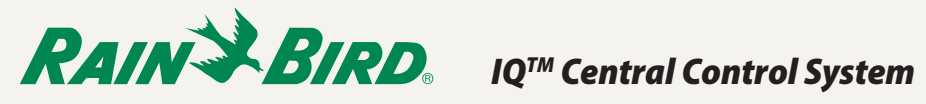

## Introduction

A universal ethernet-to-wireless adapter can be used to connect an IQ Ethernet Cartridge (NCC-EN) to a wireless network. This eliminates the need for a controller to be physically connected to a router for communication with the IQ computer.

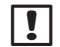

NOTE: Port Forwarding must be configured on the router before adapter installation. Refer to the IQ<sup>™</sup> Central Control System Port Forwarding Instructions document.

## The following information is required for setup:

- SSID of existing network
- Network passphrase

## TP-Link WR700N Setup

- 1. Plug the adapter in to a power outlet and wait until the LED is solid blue.
- 2. Go to the wireless network setup utility on your computer. Disconnect the active wireless connection, and connect to the TP-Link. (Use the SSID and password for the adapter listed pocket card included in the box.)

| - |
|---|
|   |
|   |
|   |
|   |
|   |
|   |

**NOTE:** The wireless network setup varies depending on your version of operating system and router brand. Below is an example of a typical Windows wireless utility.

| Not connected 😽             |     | - |
|-----------------------------|-----|---|
| Connections are available   |     |   |
| Wireless Network Connection | ^   |   |
| belkin54g                   | .ul |   |
| TP-LINK_8DABCE              | .ul |   |
| Connect automatically       | ect |   |
| 014705055                   |     |   |

- 3. Open an internet browser and go to http://tplinklogin.net.
- 4. Enter "admin" for both username and password.

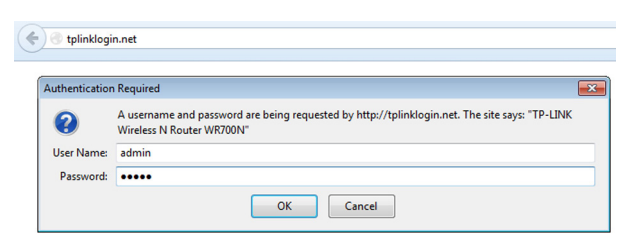

5. Select the Client mode and select Next.

| Q | Quick Setup - Working Mode |                                                                                                    |  |
|---|----------------------------|----------------------------------------------------------------------------------------------------|--|
|   |                            |                                                                                                    |  |
|   |                            |                                                                                                    |  |
|   | Router:                    | Create an instant private wireless network and share Internet to multiple Wi-Fi devices.<br>Suitable for most hotel and home network. |  |
| 0 | Repeater:                  | Extend your home wireless range by copying the same wireless name and password.                                                       |  |
| 0 | Bridge:                    | Extend your home wireless range like the Repeater Mode but with different wireless<br>name and password.                              |  |
| ۲ | Client:                    | Become a wireless adapter for any Ethernet-enabled devices, such as Smart TV, Game<br>Console and PC.                                 |  |
| 0 | AP:                        | Create a wireless network for Wi-Fi devices. The wireless devices are exposed to the wired network.                                   |  |
|   |                            |                                                                                                    |  |
|   |                            | Exit to View Status Next                                                                                                    |  |

6. From the list of available networks, select the check box for your SSID and select Next.

| Quick Setup - Client Mode                              |                     |        |                   |         |             |  |  |  |
|--------------------------------------------------------|---------------------|--------|-------------------|---------|-------------|--|--|--|
| Please Choose the Wireless Network You Want to Connect |                     |        |                   |         |             |  |  |  |
| Available Wireless Networks: 15 Back Rescan Next       |                     |        |                   |         |             |  |  |  |
| Choose                                                 | Wireless Name(SSID) | Signal | MAC               | Channel | Security    |  |  |  |
| <b>V</b>                                               | belkin54g           | att    | 00-1C-DF-B3-68-23 | 11      | WPA-PSK     |  |  |  |
|                                                        | C.Ronaldo7          | ath    | 64-0F-28-2A-73-49 | 8       | WPA/WPA2-P! |  |  |  |
|                                                        |                     | • 0    |                   |         |             |  |  |  |

7. Enter the password for your network and select Next.

| Quick Setup - Client Mode                         |                                                                                             |  |  |  |
|---------------------------------------------------|---------------------------------------------------------------------------------------------|--|--|--|
| Input the Wireless Password of the Chosen Network |                                                                                             |  |  |  |
| Root Wireless Network:                            | belkin54g                                                                                   |  |  |  |
| MAC of Root Device:                               | 00-1C-DF-B3-68-23 (also called BSSID)                                                       |  |  |  |
| Security Options:                                 | WPA-PSK/WPA2-PSK                                                                            |  |  |  |
| Wireless Password:                                | mistyriver623                                                                               |  |  |  |
|                                                   | (The length of password should be between<br>8 and 64 characters which are case-sensitive.) |  |  |  |
| Note: please ensure that your wirele              | iss password is the same as your root device.                                               |  |  |  |
|                                                   | Back Next                                                                                   |  |  |  |

8. Select Reboot to reboot the adapter.

| Quick Setup - Client Mode                                                                                                    |
|----------------------------------------------------------------------------------------------------|
| Finish                                                                                                    |
| The TL-WR700N will reboot to apply your settings.<br>The TL-WR700N will reboot to apply your settings. And the current wireless connection will disconnect.<br>Plug the TL-WR700N to the power socker hear your Ethermel-enabled devices, such as Smart TV, Game Con.<br>PC and wait until the LED is solid blue. Connect one end of the Ethernet cable to the TL-WR700N and the othe<br>the Ethernet-enabled device. The device is good to go! |
| Back Reboot                                                                                                    |

- **9.** Disconnect the Ethernet cable from the computer and the adapter.
- 10. At the controller, disconnect the NCC-EN cartridge Ethernet cable from the router, and connect it to the adapter.
- 11. The adapter will automatically connect to the wireless network.
- **12.** Re-enable your internet connection to the computer.